## 一、點選「開始」(微軟符號)→「設定」→「時間與語言」→ 「語言與地區」

| ÷      | 設定                  |                                             | - 0 × |   |
|--------|---------------------|---------------------------------------------|-------|---|
| 8      | <b>user</b><br>本機帳戶 | 時間與語言                                       |       |   |
| 尋      | (設定 の)              | ■ 日期和時間<br>時面、自該時續設定、行李廣開示                  | >     |   |
| •      | 系統<br>藍牙與裝置         | 語言與地區     Windows 和某些應用程式會很嫁認的地區來設定日期和時間格式。 | >     |   |
| •      | 網路和網際網路             | □ 輸入<br>構造式鍵盤 - 文字連講、重好設定                   | >     |   |
|        | 應用程式                | O) 語音<br>語音功能的語言 · 語音辨識要克風說定 · 語音           | >     |   |
| :<br>0 | 時間與語言               |                                             |       |   |
| •      | 遊戲                  |                                             |       |   |
| *      | 協助工具                |                                             |       |   |
| ۷      | 隱私權與安全性             |                                             |       |   |
| 8      | Windows Update      |                                             |       |   |
|        |                     |                                             |       | v |

## 二、語言→中文 (繁體,台灣)→「…語言選項」

| ← 設定                                         |                 |                                                          | -            | 0        | ×   |
|----------------------------------------------|-----------------|----------------------------------------------------------|--------------|----------|-----|
| A user<br>本機能                                | s.<br>語         | 間與語言 > 語言與地區                                             |              |          |     |
| 尋找設定                                         | ا م             | ■ Windows 職不語言<br>諸如 [設定] 和 (端案導管) 等 Windows 功能會以這種語言顯示。 | 中文(台灣)       | ~        |     |
| <ul> <li>系統</li> <li>⑧ 藍牙與裝置</li> </ul>      |                 | 費用語言<br>Allcrosoft Store 應用程式將會以凱滿單的第一個支援語言顯示            | 新増設          | 洁        |     |
| <ul> <li>網路和網灣</li> <li>/ 個人化</li> </ul>     | 網路              | 中文(繁耀,台灣)<br>語言音作,文字構築語言,語言消遣,手寫,基本銀人                    |              |          |     |
| ■ 應用程式                                       | 地區              | o<br>M                                                   | ··· 語<br>个 上 | 言遐項<br>廖 |     |
| ● 時間與語言                                      |                 | ● 國家/地區<br>Windows 貸進用程式可能會根據但所在國家或地區為包提供當地化的內容          |              | 哆<br>余   |     |
| <ul> <li>◎ 遊戲</li> <li>★ 協助工具</li> </ul>     |                 | 地區格式<br>Windows 和某些應用程式會根據您的地區格式來格式化日期和時間。               | 住薦項目         | ~ ~      |     |
| <ul> <li>陽私權與多</li> <li>Windows I</li> </ul> | 陽私權與契全性<br>相關說定 |                                                          |              |          |     |
| - Windows                                    | (               | 正在職人<br>拼寫檢查,自動校正・文字連續                                   |              | >        | × , |

|              |                |                                          | EVER ALL                                |    |
|--------------|----------------|------------------------------------------|-----------------------------------------|----|
| $\leftarrow$ | 設定             |                                          | - 0                                     | ×  |
| 7            | user<br>本降賬戶   | 時間與語言 > 語言與地區 > 選項                       |                                         |    |
|              |                | 瑟太健人                                     | 已安                                      | 装  |
| 尋抄           | 設定の            |                                          |                                         |    |
| -            | 系統             | 手寫                                       | 已多                                      | (装 |
| 8            | 藍牙與裝置          | 語音                                       | 已安裝                                     | >  |
| -            | 網路和網際網路        |                                          |                                         |    |
| /            | 個人化            | 缺意                                       |                                         |    |
|              | 應用程式           |                                          |                                         |    |
| •            | 帳戶             | 已受表的 <u>鍵盤</u><br>針對特定語言的鍵盤配置及輸入還項       | 新增鍵盤                                    |    |
| 1 🤊          | 時間與語言          | GTH 微軟注音                                 |                                         |    |
| •            | 遊戲             | 1 (1) (1) (1) (1) (1) (1) (1) (1) (1) (1 |                                         |    |
| ×            | 協助工具           | <ul> <li> </li></ul>                     | <ul> <li> 鍵盤選項</li> <li>① 移除</li> </ul> | ٦. |
|              | 隱私權與安全性        |                                          |                                         |    |
| 8            | Windows Update | ▲ 取得協助                                   |                                         |    |

## 三、微軟注音→「…鍵盤選項」

## 四、微軟注音→「…鍵盤選項」→「進階」

| ← 設定 - 0 2 |                |                                         |  |
|------------|----------------|-----------------------------------------|--|
| C          | user<br>本機帳戶   | 時間與語言 > 語言與地區 > 選項 > 微軟注音               |  |
| 尋抄         | 設定 Q           | ▲ ● ● ● ● ● ● ● ● ● ● ● ● ● ● ● ● ● ● ● |  |
|            | 系統             | 按鍵指派         線盤配置 - Shift 鍵             |  |
| 8          | 藍牙與裝置          |                                         |  |
| -          | 網路和網際網路        | ■● 個人化調整、自我學習、使用者強詞                     |  |
| /          | 個人化            | ◎ 建階<br>字元集                             |  |
|            | 應用程式           | o₽ 使用资料收集                               |  |
| :          | 帳戶             | ● 將資料傳送給 Microsoft                      |  |
| ی ا        | 時間與語言          |                                         |  |
| •          | 遊戲             | 了解                                      |  |
| ×          | 協助工具           | 如何使用繁體中文 IME                            |  |
| $\bigcirc$ | 隱私權與安全性        | )<br>取用tdBh                             |  |
| 6          | Windows Update | ■ 提供意見反應                                |  |

五、微軟注音→「…鍵盤選項」→「進階」→「字元集」 點選「標準 Unicode」及其下方的「包含擴充 A 字元」、「包含擴充 B 字元」、 「包含更多中文標準交換碼全字庫(CNS11643)所定義的字元」 即完成設定。

| ← 設定             | - 0 ×                                                 |
|------------------|-------------------------------------------------------|
| user<br>本機電戶     | 時間與語言 > 語言與地區 > 選項 > 微軟注音 > <b>進階</b>                 |
|                  | 字元集                                                   |
| - 尋找設定 Q         | 遭取要包含在候避清單中的字元集                                       |
| ▲ 系統             | ⊖ Big5                                                |
| 8 藍牙與裝置          | <ul> <li>○ 標準 Unicode</li> <li>✓ 包含擴充 A 字元</li> </ul> |
| 網路和網際網路          | ✓ 包含礦充 8 字元                                           |
| 🥖 個人化            | 回念香港增補字符集字元 (HKSCS)                                   |
| 🖹 應用程式           | ✓ 包含更多中文標準交換碼全字庫 (CNS11643) 所定義的字元                    |
| € 帳戶             |                                                       |
| 5 時間與語言          | 了解                                                    |
| ● 遊戲             | 如何使用繁體中文 IME                                          |
| 🕇 協助工具           |                                                       |
| ♥ 隱私權與安全性        | <ul> <li>■● 现得随期     <li>□ 担告音目后應</li> </li></ul>     |
| Ø Windows Update |                                                       |